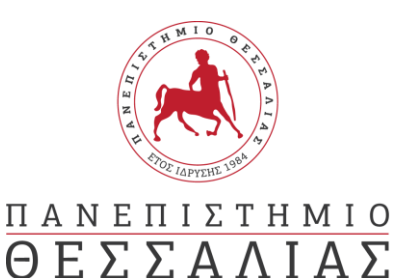

Γραφείο Διεθνών Σχέσεων Erasmus +

## ΟΔΗΓΟΣ ΣΥΜΠΛΗΡΩΣΗΣ ΑΙΤΗΣΕΩΝ

#### Είσοδος στην πλατφόρμα

**Βήμα 1º** : Πηγαίνετε στο <u>https://forms.office.com/e/0WK9VkFkek</u>

**Βήμα 2°** : Συμπληρώνετε το ακαδημαϊκό σας email (xxxxxxx@uth.gr) στο πεδίο και επιλέξτε «Επόμενο»

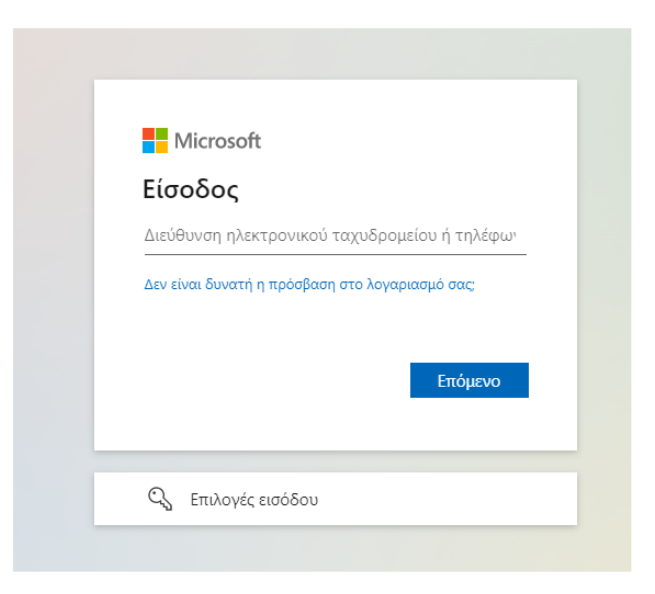

# Υποδομή Ταυτοποίησης και Εξουσιοδότησης

**Βήμα 3°** : Στο επόμενο παράθυρο «Υποδομή Ταυτοποίησης και Εξουσιοδότησης» πληκτρολογήσετε το username και password που σας έχουν δοθεί από το Π.Θ.

| Πανεπιστήμιο Θεσσαλίας                                                                            |
|---------------------------------------------------------------------------------------------------|
|                                                                                                   |
| Υποδομή Ταυτοποίησης και Εξουσιοδότησης<br>Ζητήσατε πρόσβαση σε<br>urn:federation:MicrosoftOnline |
| Όνομα χρήστη / Username                                                                           |
|                                                                                                   |
| Συνθηματικό / Password                                                                            |
|                                                                                                   |
| Είσοδος / Login                                                                                   |
|                                                                                                   |
| <ul> <li>Ξεχάσατε τον κωδικό σας;</li> </ul>                                                      |
| > Χρειάζεσθε βοήθεια;                                                                             |

rήσει να συνδεθείτε σε υπηρεσία που απαιτεί την ταυτοποίησή σας ως έγκυρο χρήστη του Πανεπιστημίου Θ

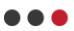

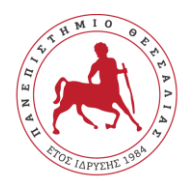

# $\frac{\Pi A N E \Pi I \Sigma T H M I O}{\Theta E \Sigma \Sigma A \Lambda I A \Sigma}$

**Προσοχή!:** Σε περίπτωση που δεν σας κάνει ταυτοποίηση θα σας εμφανίσει ένα νέο παράθυρο «My AcademicID». Θα πατήσετε στο πεδίο «Proceed to register on the MyAcademicID IAM Service service». Συμπληρώστε τα στοιχεία που σας ζητάει, τσεκάρετε το πεδίο «Confirm» και πατήστε «Submit». Εφόσον εμφανισθεί το μήνυμα «Email verification needed», συνδεθείτε στο email σας. Θα έχετε λάβει ένα email από <u>support@eduteams.org</u> στο οποίο θα πρέπει να πατήσετε το link που σας δίνει για να ενεργοποιήσετε το λογαριασμό σας.

### <u>ΑΙΤΗΣΗ ΜΕΤΑΚΙΝΗΣΗΣ ERASMUS+ ΓΙΑ ΣΠΟΥΔΕΣ</u>

**Βήμα 4°:** Εφόσον διαβάσετε τις πληροφορίες που αναγράφονται σχετικά με την επεξεργασία των προσωπικών σας δεδομένων θα επιλέξετε «Επόμενο».

Στην επόμενη σελίδα, θα πρέπει να επιλέξετε «Ναι» σχετικά με την ενημέρωση για την επεξεργασία των προσωπικών σας δεδομένων.

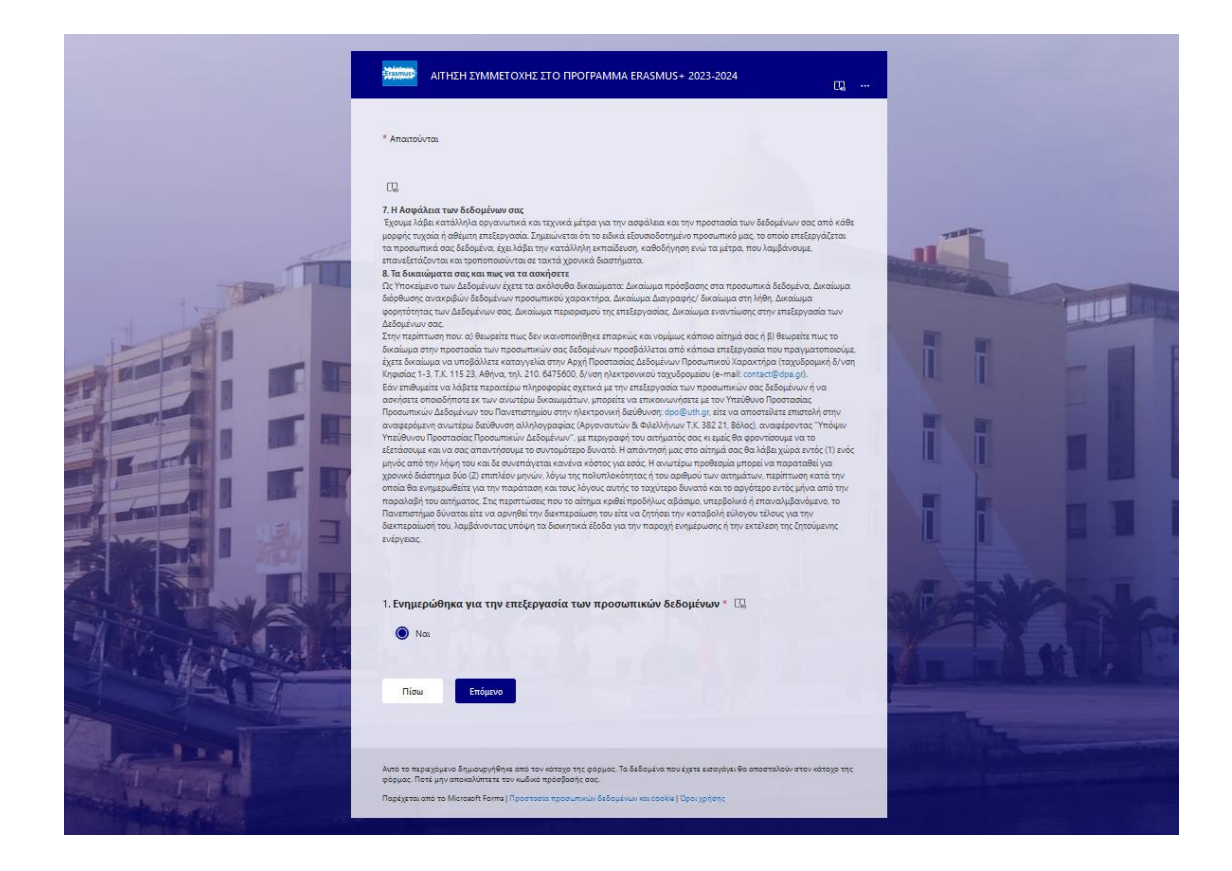

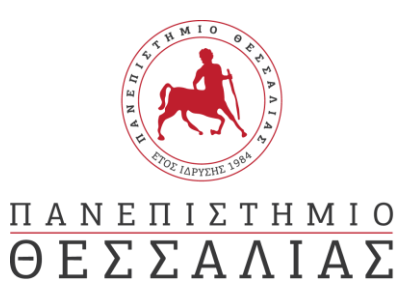

Βήμα 5°: Θα πρέπει να επιλέξετε το πεδίο «ΣΠΟΥΔΕΣ». Οι φοιτητές έχουν δικαίωμα υποβολής μίας αίτησης συμμετοχής στο Πρόγραμμα Erasmus+ ανά ακαδημαϊκό έτος (για σπουδές ή για πρακτική άσκηση).

| Απαιτουνται       |     |  |  |  |  |
|-------------------|-----|--|--|--|--|
|                   |     |  |  |  |  |
| 2. ΑΙΤΗΣΗ ΓΙΑ * 🗔 |     |  |  |  |  |
| Ο ΣΠΟΥΔΕΣ         |     |  |  |  |  |
|                   | ЕН  |  |  |  |  |
|                   |     |  |  |  |  |
| Πίσω Επόμ         | ενο |  |  |  |  |
|                   |     |  |  |  |  |
|                   |     |  |  |  |  |

**Βήμα 6°:** Αφού συμπληρώσετε τα απαραίτητα πεδία, θα πρέπει να «ανεβάσετε» τα απαραίτητα συνοδευτικά δικαιολογητικά:

- 1. Το έντυπο της <u>Αίτηση υποψηφίου</u> για Σπουδές πλήρως συμπληρωμένο
- Πιστοποιητικό Αναλυτικής Βαθμολογίας από τη Γραμματεία του Τμήματος όπου ανήκουν (οι υποψήφιοι διδάκτορες θα υποβάλουν βεβαίωση σπουδών)
- Σύντομο βιογραφικό σημείωμα, στο οποίο θα αναφέρονται και οι λόγοι εκδήλωσης του ενδιαφέροντος συμμετοχής στο πρόγραμμα ERASMUS+ (Το Σημείωμα ΔΕΝ μπορεί να είναι χειρόγραφο)
- 4. Αντίγραφα πιστοποιητικών γλωσσικής ικανότητας
- 5. Αντίγραφο του Δελτίου Αστυνομικής Ταυτότητας

# Προσοχή!: Ο Αριθμός Μητρώου είναι 5ψήφιος. Μπορείτε να ανατρέξετε στο έντυπο αναλυτικής βαθμολογίας όπου και αναγράφεται.

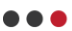

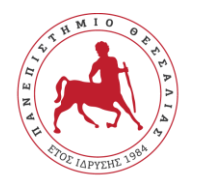

ΠΑΝΕΠΙΣΤΗΜΙΟ

ΘΕΣΣΑΛΙΑΣ

Γραφείο Διεθνών Σχέσεων Erasmus +

| 10.                                                                                                    | (Μη ανώνυμη 💿) * 🗔                                       |
|----------------------------------------------------------------------------------------------------|----------------------------------------------------------|
| Αίτηση υποψηφίου φοιτητή/φοιτήτριας για Πρακτική<br>Άσκηση ERASMUS+                                                 | ερωτηση                                                  |
| Μπορείτε να κατεβάσετε την αίτηση από τον σύνδεσμο:                                                                 |                                                          |
| Λποστολή αρχείου                                                                                                    |                                                          |
| Όριο πλήθους αρχείων: 1 Όριο μεγέθους μεμονωμένου αρχείου: 100MB Επιτρεπόμενοι τ                                    | τύποι αρχείων: Word, PDF, Εικόνα                         |
|                                                                                                    |                                                          |
|                                                                                                    |                                                          |
| <ol> <li>Βεβαίωση αποδοχής από το φορέα κατάρτισης (Μη ανώνυμ</li> </ol>                                            | μη ερώτηση©) □,                                          |
| ↑ Αποστολή αρχείου                                                                                                  |                                                          |
| Όριο πλήθους αρχείων: 1 Όριο μεγέθους μεμονωμένου αρχείου: 100MB Επιτρεπόμενοι                                      | τύποι αρχείων: Word, PDF, Εικόνα                         |
|                                                                                                    |                                                          |
|                                                                                                    |                                                          |
| 12. Σύντομο βιογραφικό σημείωμα, στο οποίο θα αναφέροντα<br>12. εκδήλωσης του ενδιαφέροντος συμμετοχής στο πρόγραμμ | ι και οι λόγοι <sup>(Μη</sup><br>ανώνυμη ①) 🗔<br>ερώτηση |
| ↑ Αποστολή αρχείου                                                                                                  |                                                          |
| Όριο πλήθους αρχείων: 2 Όριο μεγέθους μεμονωμένου αρχείου: 100MB Επιτρεπόμενοι                                      | τύποι αρχείων: Word, PDF, Εικόνα                         |
|                                                                                                    |                                                          |
|                                                                                                    |                                                          |
| 13. Αντίγραφα πιστοποιητικών γλωσσικής ικανότητας (Μη αν                                                            | νώνυμη ερώτηση() 🗔                                       |

**Βήμα 7°:** Εφόσον «ανεβάσετε» όλα τα απαραίτητα δικαιολογητικά, πατήστε «Υποβολή». Μετά την υποβολή, εμφανίζεται σχετικό μήνυμα ότι η διαδικασία ολοκληρώθηκε και η αίτησή σας υποβλήθηκε.

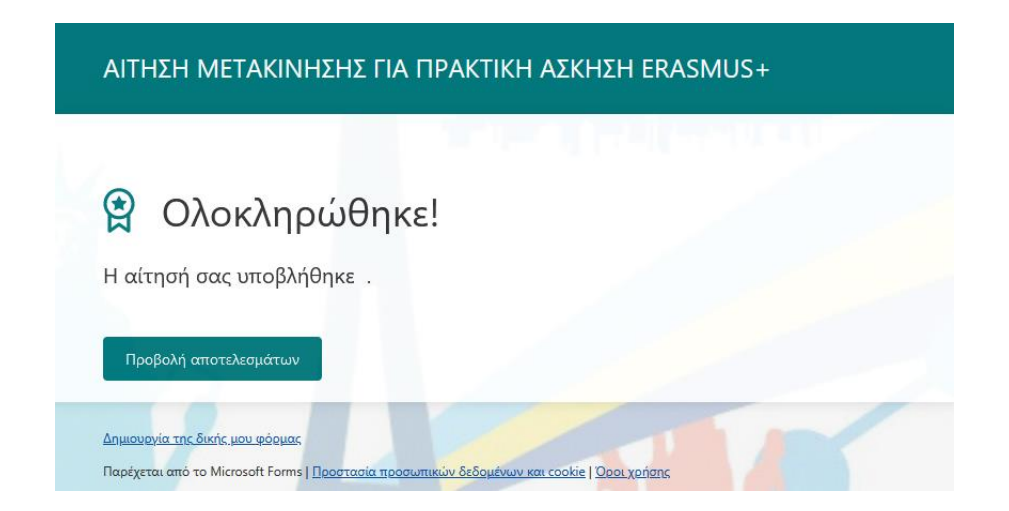

Προσοχή!: Μπορείτε να υποβάλλετε μόνο μια αίτηση ανά άτομο.

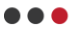